## PDV mobile TD Guide de référence rapide

## Achat – Carte de débit

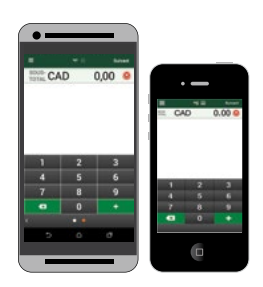

## Initiation de l'achat

- 1. Entrez le montant en dollars, taxes incluses, et appuyez sur Suivant.
- 2. Vérifiez les montants du *Sous-total* et du *Total*, puis appuyez sur **Suivant** si tout est exact.
- 3. Sélectionnez Paiement par carte et appuyez sur Suivant.
- 4. Sélectionnez l'option de pourboire et appuyez sur Suivant.

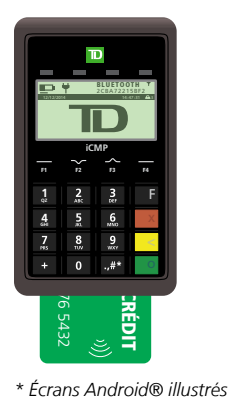

## Paiement par insertion de la carte de débit

- 1. Le client insère sa carte de débit.
- 2. Le client confirme le montant et sélectionne OUI (F1).
- 3. Le client sélectionne son compte CHQ (F1) ou ÉP (F4).
- 4. Le client entre son NIP et appuie sur OK.

## OU

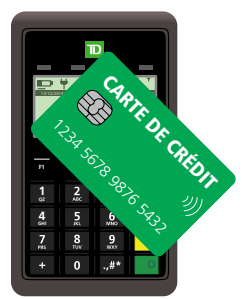

### Paiement par carte de débit sans contact

1. Le client effleure l'écran du *clavier NIP* avec sa carte de débit.

## OU

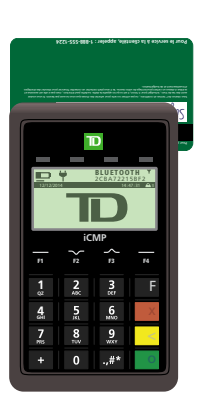

## Paiement par glissement de la carte de débit

- 1. Le client glisse sa carte de débit.
- 2. Le client confirme le montant et appuie sur OUI.
- 3. Le client sélectionne son compte CHQ (F1) ou ÉP (F4).
- 4. Le client entre son NIP et appuie sur OK.

# CAD 0,00 0 1 2 3 4 5 6 7 0 0 0 0 0

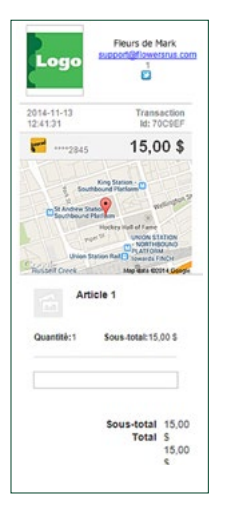

## Validation de l'achat

- Entrez l'adresse courriel du client pour le reçu et appuyez sur Terminé ou sur Sauter pour ne pas l'entrer.
- 2. Appuyez sur Continuer.
- **3.** Entrez les **notes sur l'achat** et le **numéro de facture**, puis appuyez sur **Terminé** ou appuyez sur **Sauter** pour ne pas entrer cette information.
- 4. La transaction est maintenant terminée.

## PDV mobile TD Guide de référence rapide

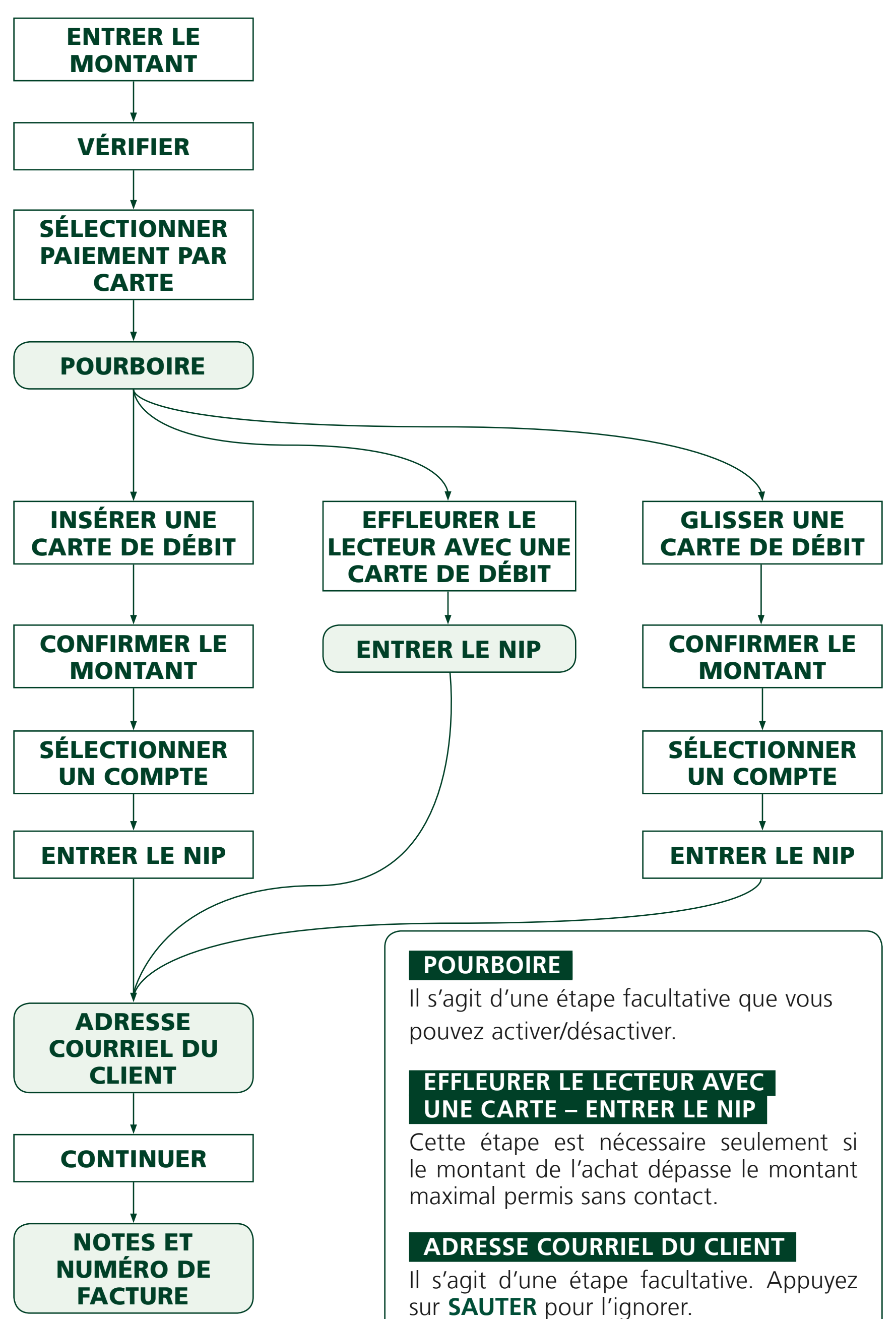

### NOTES ET NUMÉRO DE FACTURE

Il s'agit d'une étape facultative. Appuyez sur **SAUTER** pour l'ignorer.